# How to run a degree audit in ctcLink

Do This First: Activate your ctcLink Account!

Go to <u>https://myaccount.ctclink.us/</u> Here are <u>Instructions to Activate Your ctcLink Account</u> This <u>how-to video</u> is helpful.

Once your account is active, log into ctcLink.

1. Sign into ctcLink at <a href="https://myaccount.ctclink.us/">https://myaccount.ctclink.us/</a>

|         | <b>OctcLink</b>                                   |
|---------|---------------------------------------------------|
| Was     | hington State Community and<br>Technical Colleges |
| ctcLink | t ID                                              |
|         |                                                   |
|         | Next                                              |
| Passwor | d Help                                            |

2. You will be brought to a screen to select a tile. Select the appropriate tile for SVC

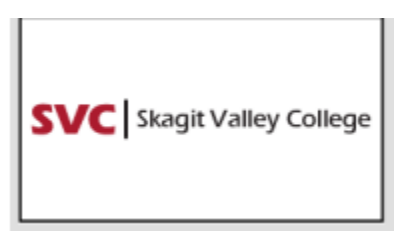

3. Click on Student Homepage.

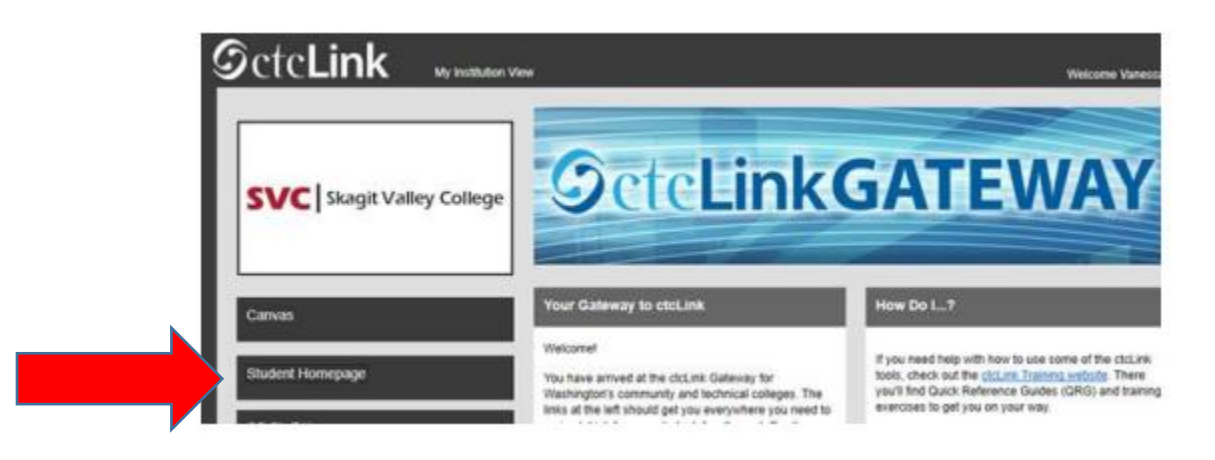

4. Click on the Academic Progress tile to display the Academic Summary page.

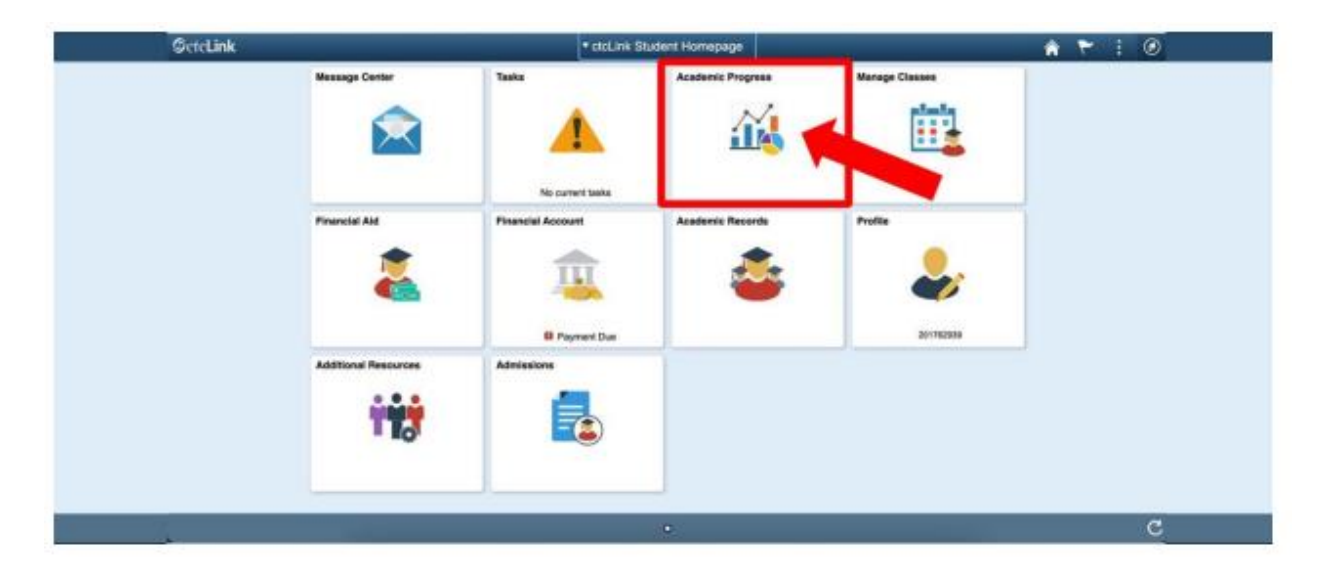

5. Confirm the Academic/Continuing Education and Institution combination in the top left corner. This should say "undergraduate" and "Skagit Valley College." Select the Change button to choose another Academic/Institution combination.

| ctcLink Student Homepage                      | Academic Progress                                     | A 🤉 🏲 : Ø          |
|-----------------------------------------------|-------------------------------------------------------|--------------------|
| Undergraduate<br>Skagit Valley College Change |                                                       |                    |
| Academic Progress                             | Academic Progress                                     | View Report as PDF |
| View What-if Report                           | Report data generated on 12/15/2021 2:02:46PM Refresh |                    |
| Advisors                                      | Empty Report                                          |                    |
| View my Advising Notes                        |                                                       |                    |
| Apply for Graduation                          |                                                       |                    |
| 3 View Graduation Status                      |                                                       |                    |
| Expected Graduation Term                      |                                                       |                    |
|                                               |                                                       |                    |

## 6. Click "View What-if Report."

## 7. Click "Create New Report."

|   | ctcLink Student Homepage |                                                                                                    |                                                         | What-if Report Selection                                              |
|---|--------------------------|----------------------------------------------------------------------------------------------------|---------------------------------------------------------|-----------------------------------------------------------------------|
|   | Academic Progress        | What-If Report                                                                                                    |                                                         |                                                                       |
|   | 🔛 View What-if Report    | What-if Report Selection                                                                                                    |                                                         |                                                                       |
| / | Advisors                 | You may be thinking of changing your program of<br>progress. You can use this component to set up<br>on alternate programs of study. Select the Creat | of study and wonder how t<br>and request a simulated of | that change would affect your<br>or "what-if" advisement report based |
|   | View my Advising Notes   | Create New Report                                                                                                    | View a Saved What-                                      | if Report                                                             |
|   | Apply for Graduation     |                                                                                                    | Requested on                                            | 12/03/2021                                                            |
|   | View Graduation Status   |                                                                                                    |                                                         |                                                                       |
|   | Expected Graduation Term |                                                                                                    |                                                         |                                                                       |
|   |                          | -                                                                                                    |                                                         |                                                                       |

8. Select Professional Technical for Academic Program. Select the <u>second\_Nursing DTA/MRP</u> for Area of Study. Leave Concentration as n/a.

| CtcLink Student Homepage |                                                                                                    |                                                                                                    | Create What-if Scenario                                                   |   |
|--------------------------|----------------------------------------------------------------------------------------------------|----------------------------------------------------------------------------------------------------|---------------------------------------------------------------------------|---|
| Academic Back            | What-If Report                                                                                                    |                                                                                                    |                                                                           | _ |
| View What-if Report      | Create What-if Scenario                                                                                                    |                                                                                                    |                                                                           |   |
| 🌉 Advisors               | You may be thinking of changing yo<br>set up a what-if scenario based on<br>to request a degree progress report                                       | our program of study or taking certain<br>different academic programs or cours<br>t based on your what-if information. | courses. Using this page, you can<br>es. Select the Submit Request button |   |
| Tiew my Advising Notes   | Load Latest Scenario                                                                                                    | ,                                                                                                    | Return to Report Selection                                                |   |
| Apply for Graduation     | Career Scenario<br>Select a career for which you want                                                                                                 | the change to take place.                                                                                              |                                                                           |   |
| View Graduation Status   |                                                                                                    |                                                                                                    |                                                                           |   |
| Expected Graduation Term | Institution                                                                                                    | Career                                                                                                    | Catalog Year                                                              |   |
| -                        | Skagit Valley College                                                                                                    | ✓ Academic Career                                                                                                    | ✓ FALL 2021                                                               | ~ |
|                          | Program Scenario<br>The information that appears on the<br>use the fields below to set up a what<br>define up to three scenarios.<br>Academic Program | e page by default is your current acad<br>at-if scenario based on one or more pr<br>Area of Study                      | emic information. You can<br>ograms of study. You can<br>Concentration    |   |
|                          | Professional Technical                                                                                                    | Nursing DTA/MRP                                                                                                    | ✓ n/a                                                                     | ~ |
|                          | None                                                                                                    | ✓ None                                                                                                    | ✓ None                                                                    | ~ |
|                          | None                                                                                                    | ✓ None                                                                                                    | ✓ None                                                                    | ~ |
|                          | Course Scenario<br>Select the "browse course catalog"<br>if scenario.                                                                                 | button and then select courses for in                                                                                  | clusion in your course what-                                              |   |

## 9. Click "Submit Request."

| Institution           |   | Career          |   | Catalog Year |   |
|-----------------------|---|-----------------|---|--------------|---|
| Skagit Valley College | ~ | Academic Career | ~ | FALL 2021    | ~ |

#### Program Scenario

The information that appears on the page by default is your current academic information. You can use the fields below to set up a what-if scenario based on one or more programs of study. You can define up to three scenarios.

| Academic Program       |   | Area of Study   |   | Concentration |   |
|------------------------|---|-----------------|---|---------------|---|
| Professional Technical | ~ | Nursing DTA/MRP | ~ | n/a           | - |
| None                   | ~ | None            | ~ | None          | • |
| None                   | ~ | None            | ~ | None          | • |

#### Course Scenario

Select the "browse course catalog" button and then select courses for inclusion in your course whatif scenario.

### Browse Course Catalog

#### What-If Course List

| 戰      |  | 1-1 of 1 🗸 | ► |       | View All  |
|--------|--|------------|---|-------|-----------|
| Course |  |            |   |       |           |
|        |  |            |   |       |           |
|        |  |            |   |       |           |
|        |  |            |   | Submi | t Request |
|        |  |            |   |       |           |

## 10. Click "Expand All."

| What-If Report                                                                                                    |                                                                                                    |                                                                                                    |                                                                                                    |                            |  |
|----------------------------------------------------------------------------------------------------|----------------------------------------------------------------------------------------------------|----------------------------------------------------------------------------------------------------|----------------------------------------------------------------------------------------------------|----------------------------|--|
| kagit Valley College   Und                                                                                                    | ergraduate                                                                                               |                                                                                                    |                                                                                                    |                            |  |
| This report last generat                                                                                                    | ted on 12/15/202                                                                                         | 1 2:23PM                                                                                                    |                                                                                                    |                            |  |
| Collapse All                                                                                                    | E                                                                                                    | xpand All                                                                                                    | View Report as PDF                                                                                                |                            |  |
|                                                                                                    | 🧭 Taken                                                                                                  | 🔶 In Progress                                                                                                    | 🛧 Planned                                                                                                    | ? What-if                  |  |
| <ul> <li>ASSOCIATE IN NU</li> <li>Not Satisfied: Students<br/>certificate. For more infor<br/>minimum of 90 quarter cr<br/>GPA of 2.0. In addition, at</li> </ul> | RSING DTA/MR<br>are responsible fir<br>mation about the r<br>edits in courses no<br>t least 25 college-l | P<br>or completing all the requ<br>requirements see your ac<br>umbered 100 or above w<br>evel credits must be ear | uirements of their degree a<br>dvisor. You must complete<br>ith a minimum college-lev<br>ned at SVC with a minimu | and/or<br>e a<br>rel<br>im |  |
| GPA of 2.0. Students sho<br>to assist in completion of<br>institution admissions req                                                                              | uld check with the<br>the degree require<br>uirements.                                                   | college counselors, nav<br>ements, college deadline                                                               | igators and/or faculty advi<br>s and, if necessary, four-y                                                        | isors<br>/ear              |  |
| Units: 13                                                                                                    | 35.00 required, 0.0                                                                                      | 0 taken, 135.00 needed                                                                                            |                                                                                                    |                            |  |
|                                                                                                    |                                                                                                    |                                                                                                    |                                                                                                    |                            |  |

- 11. Review report and then select View Report as PDF to save a copy.
- 12. Print a copy to submit with the nursing application packet.